BANK SPÓŁDZIELCZY w Kazimierzu Dolnym

# Aplikacja mobilna Nasz Bank Przewodnik Użytkownika

system operacyjny Android

### Spis treści

| W S T Ę P                                      | 3        |
|------------------------------------------------|----------|
| Pobranie Aplikacji mobilnej                    | 4        |
| Aktywacja aplikacji Nasz Bank                  |          |
| e-PIN do aplikacji Nasz Bank                   | <i>e</i> |
| Logowanie do aplikacji Nasz Bank               |          |
| Opcje dostępne na dole ekranu startowego:      |          |
| Historia operacji                              |          |
| Przelew                                        | 11       |
| Mobilna Autoryzacja                            | 13       |
| Wiadomości                                     | 15       |
| Ekran Finanse - zakładka rachunki              | 16       |
| Rachunki – blokady środków i limity transakcji |          |
| Ekran Finanse - zakładka lokaty                |          |
| Otwórz lokatę                                  |          |
| Zam knij lokatę                                |          |
| Ekran Finanse - zakładka kredyty               |          |
| Ekran Płatności                                | 21       |
| Sm@rt wypłata                                  |          |
| Ustawienia                                     |          |
| Często zadawane pytania i odpowiedzi           |          |

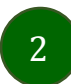

## WSTĘP

Użytkowniku, czytasz Przewodnik po aplikacji mobilnej Nasz Bank.

Aplikacja jest wygodną i bezpieczną formą dostępu do Twojego konta bankowego z telefonu czy tabletu.

Aby przejść do kontrolowania swoich finansów w aplikacji należy zapoznać się ze wszystkimi stronami Przewodnika. Zacznij od pobrania i zainstalowania aplikacji na urządzeniu mobilnym.

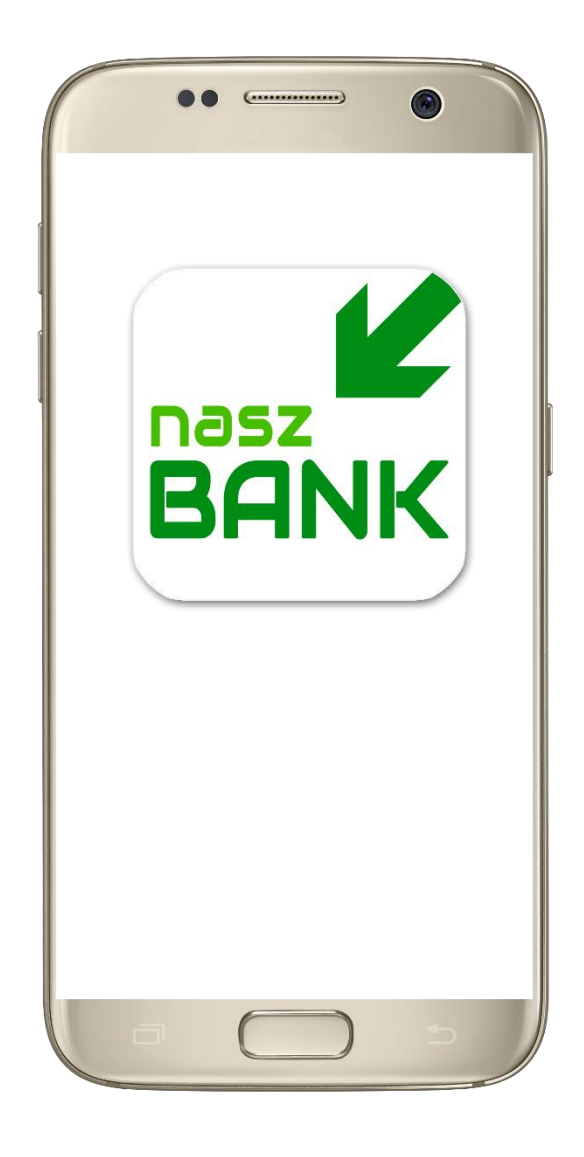

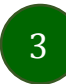

## Pobranie Aplikacji mobilnej

Google Play - system operacyjny Android

1. Zeskanuj poniższy QR Code lub otwórz sklep Google Play i wyszukaj "Nasz Bank"

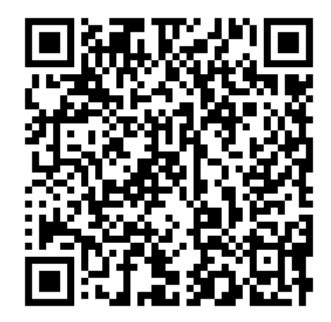

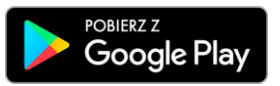

2. Wybierz opcję "Zainstaluj"

**3**. Uruchom aplikację wybierając opcję "Otwórz" lub poprzez wybranie ikony Aplikacji w menu telefonu

| Nasz B                    | ank                                  | Q Ŷ        |                   |                                                                                             |         |              |
|---------------------------|--------------------------------------|------------|-------------------|---------------------------------------------------------------------------------------------|---------|--------------|
| Nas<br>BANK Zakla         | z Bank<br>d Usług Informatycznych NO | Zainstaluj |                   | •• (                                                                                        |         | 9            |
| <b>4,9 ★</b><br>10 opinii | Ponad 1 tys.<br>Pobrania             | PEGI 3 ©   | 11:47<br>← Nas    | z Bank                                                                                      |         | 🤋 л 💶<br>Հ 🔱 |
| Nasz Bank to aplik        | Lacja mobilna Banku Spółd            | deleczego. | 4.9★<br>10 opinil | Aasz Bank<br>cainstalowano<br>Ponad 1 ty<br>Pobrania<br>Umerative<br>Aplikacja mobilna Bank | rs. Pec |              |
| a                         |                                      | -          |                   |                                                                                             |         |              |

### Aktywacja aplikacji Nasz Bank

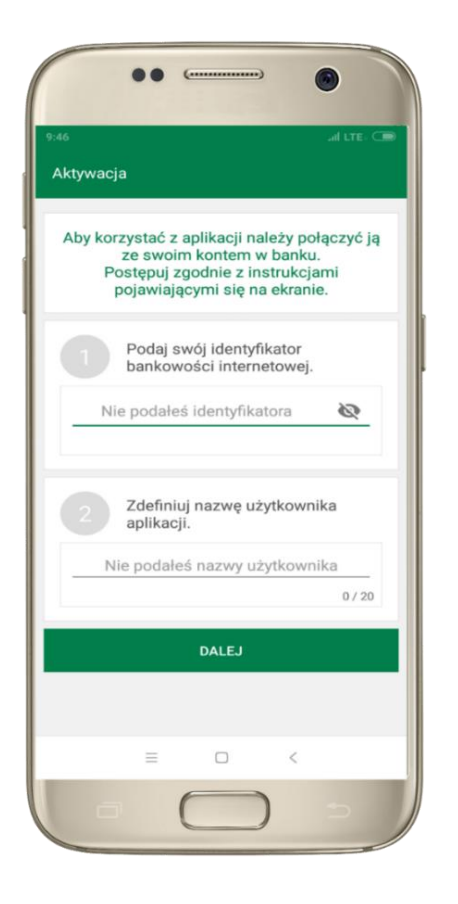

w pisz identyfikator
 bankowości
 internetowej
 z definiuj nazwę
 użytkownika

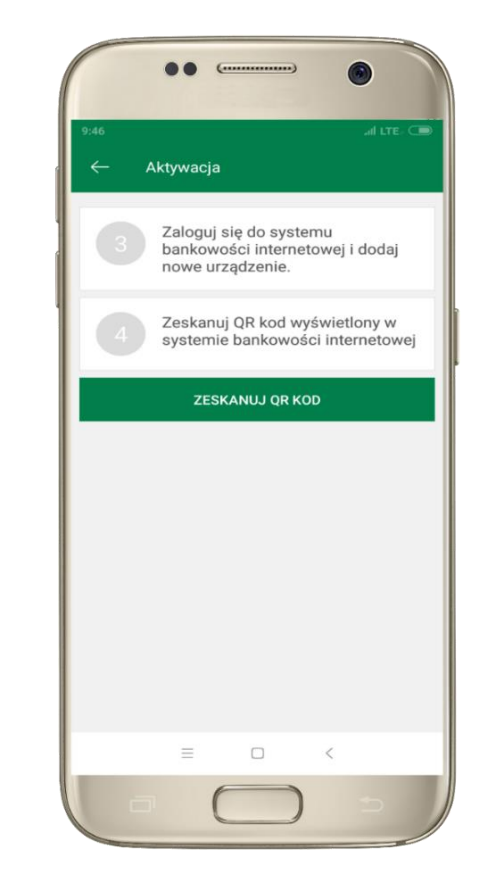

| - Us <u>tal</u> | e-PIN do apl <u>ikac</u>        | an c      |
|-----------------|---------------------------------|-----------|
| Długo           | ość kodu e-PIN p                | oowinna   |
| m               | mieścić się<br>iędzy 5 a 20 zna | kami      |
|                 | Podaj e-PIN                     |           |
| 1               | 2                               | 3         |
|                 | ABC                             | DEF       |
| 4               | 5                               | 6<br>MNO  |
| 7               | 0 OKL                           | 0         |
| PQRS            | TUV                             | WXY2      |
|                 | 0                               | $\otimes$ |
|                 | ZATWIERDŹ                       |           |
|                 |                                 |           |
|                 | . 0                             | <         |
|                 | - U                             |           |

3 zaloguj się do bankowości internetowej
4 zeskanuj QR KOD -pojawi się w trakcie dodawania urządzenia mobilnego w bankowości internetowej

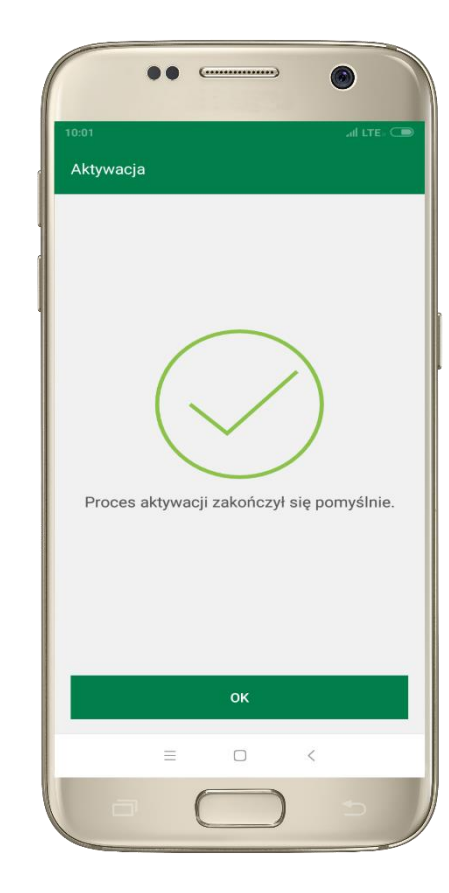

Gratulacje! 5 ust Aktywowałeś aplikację e-PII

Aplikacja mobilna Nasz Bank - Przewodnik Użytkownika

### e-PIN do aplikacji Nasz Bank

Kod e-PIN ustaliłeś w trakcie aktywacji aplikacji – zapamiętaj go, jest ważny, przy jego pomocy logujesz się do aplikacji i potwierdzasz operacje.

#### Co zrobić, gdy zapomnisz kod e-PIN do aplikacji?

Kod e-PIN jest znany tylko i wyłącznie Tobie, nie jest nigdzie rejestrowany i nie ma możliwości jego przypomnienia.

Gdy go zapomnisz, poproś o pomoc w najbliższej

🖬 ul LTE: 🗲

3

6

9

=

podaj e-PIN

12.2

BANK

1

4

7

BANK SPÓŁDZIELCZY

2

5

JKL

8

NASZ BANI

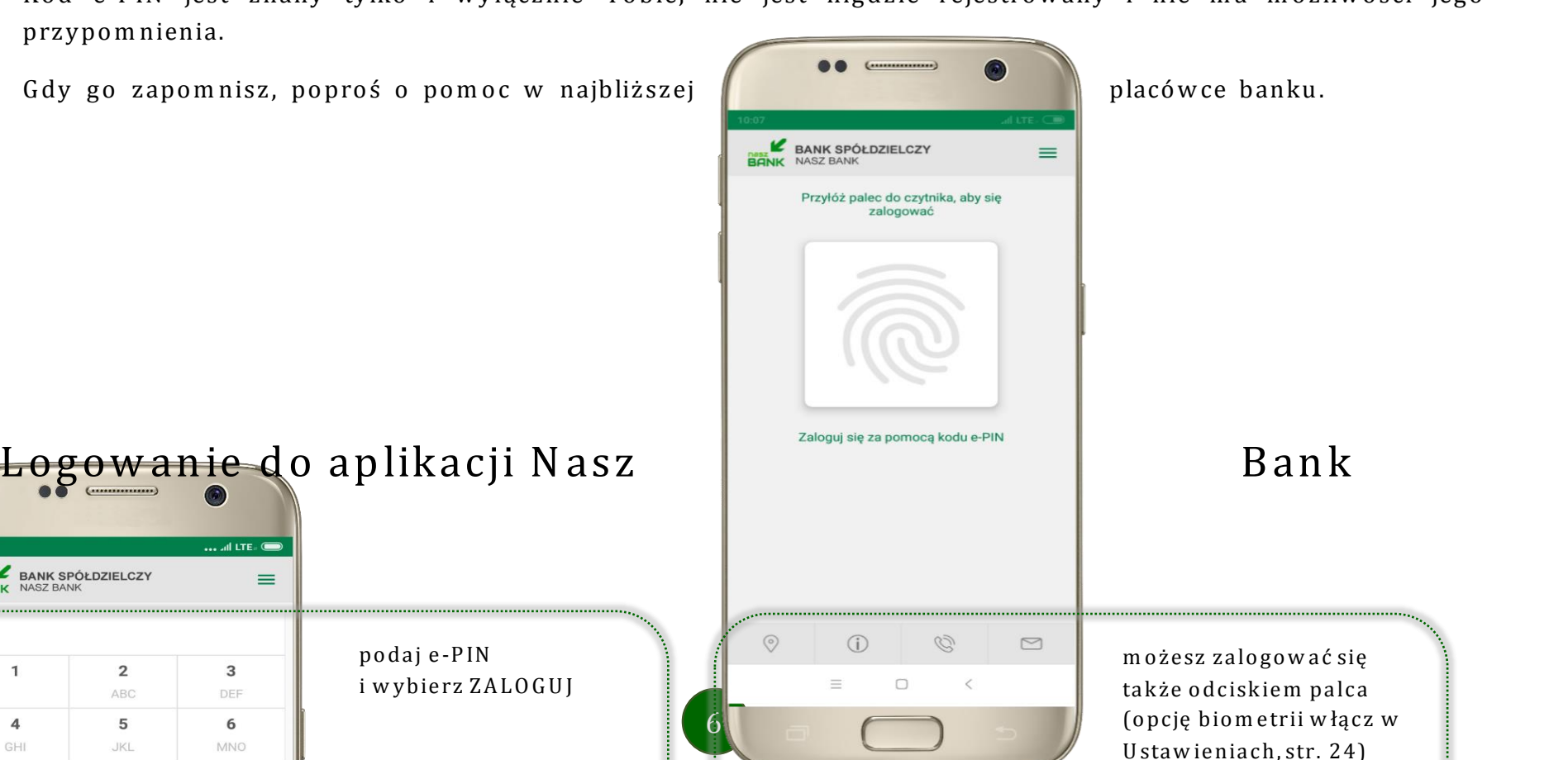

### Funkcje ekranu startowego aplikacji Nasz Bank

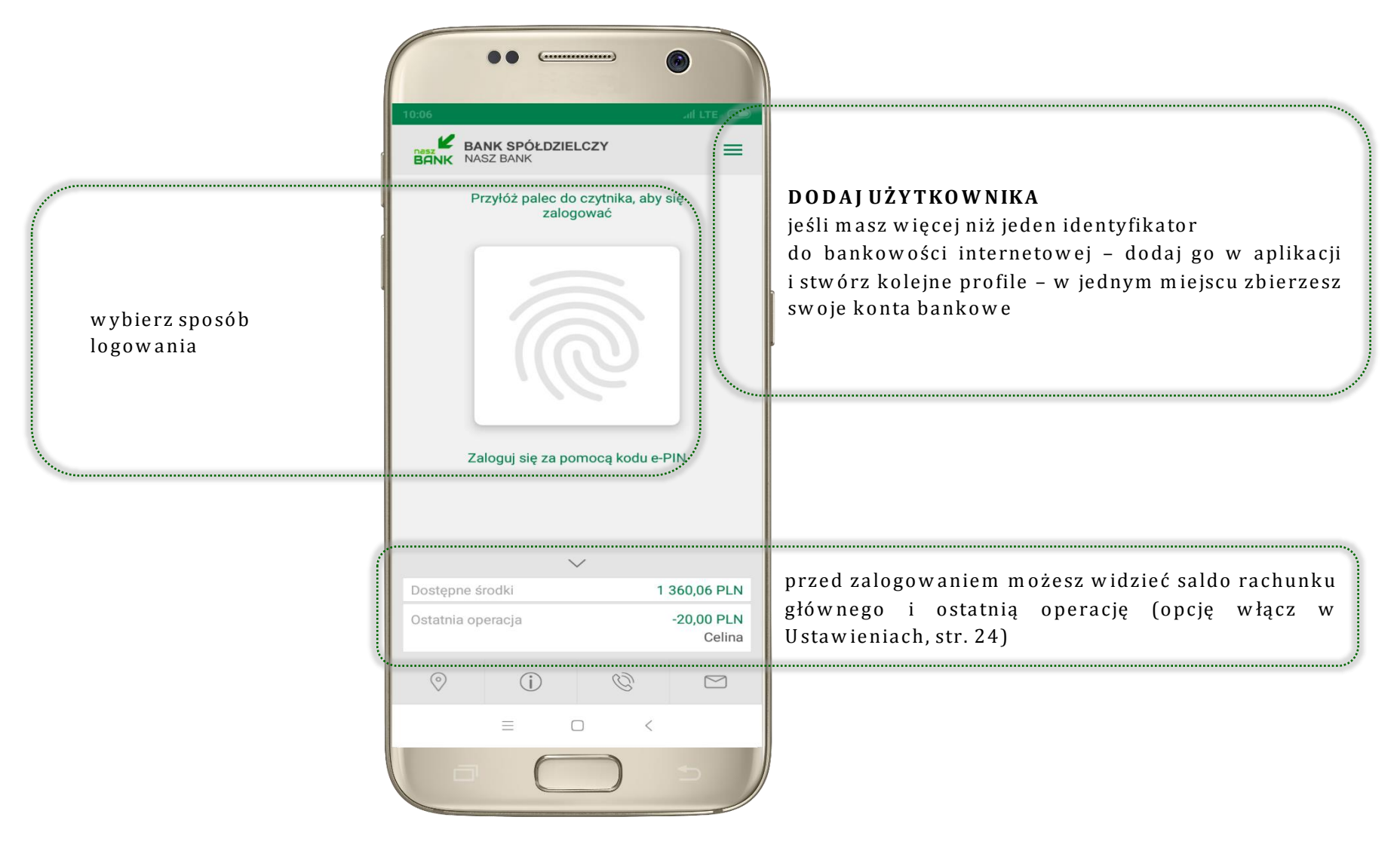

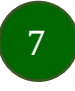

### Opcje dostępne na dole ekranu startowego:

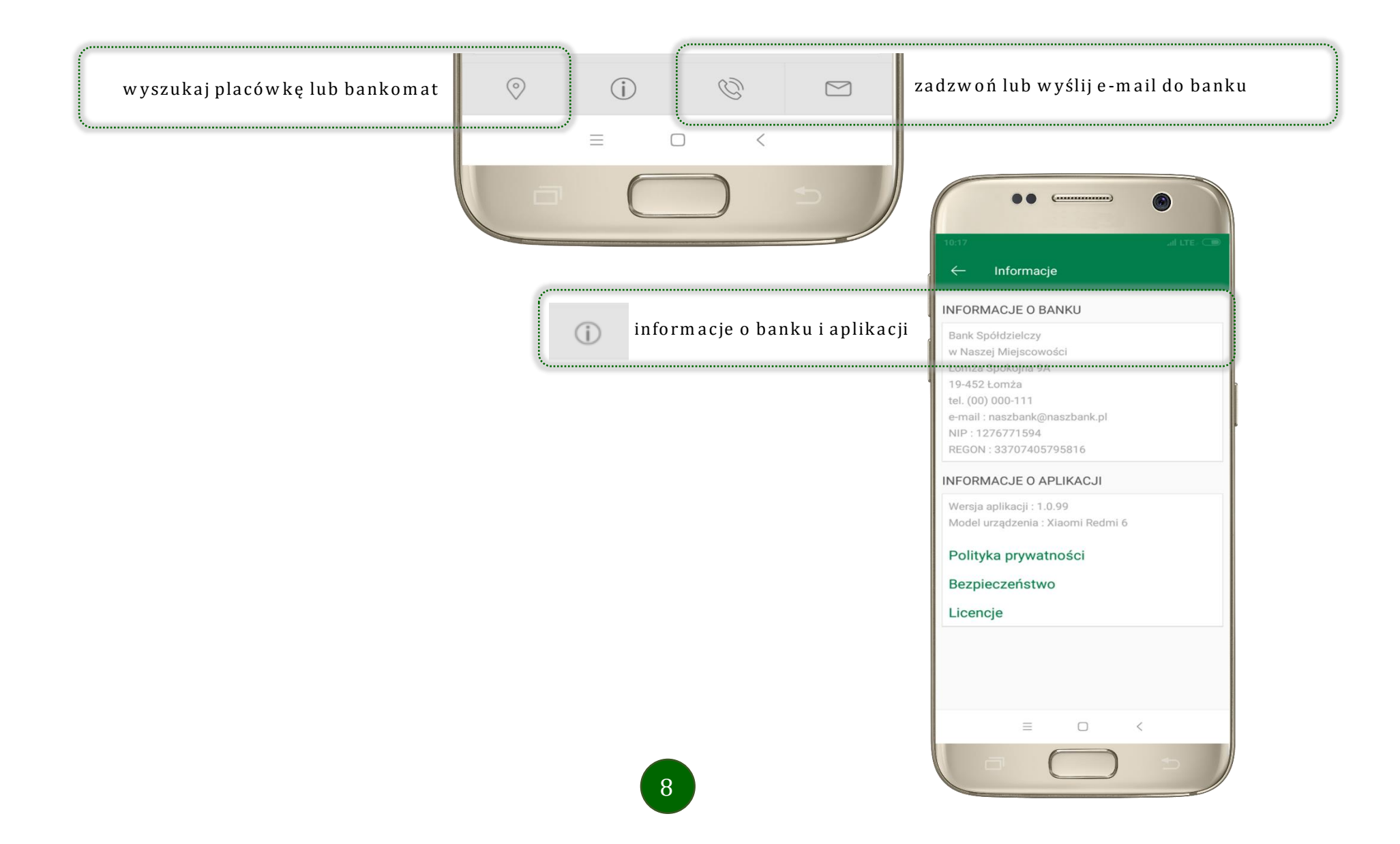

### Ekran pulpitu Aplikacji

Jesteś na stronie głównej aplikacji Nasz Bank. Zebrane są tu najważniejsze informacje o rachunkach: saldo, dostępne środki, historia operacji. Znajdziesz tu skróty do najczęściej wykorzystywanych opcji, takich jak przelew, mobilna autoryzacja, wiadomości. Zakładki: finanse, płatności, ustawienia przekierują Cię do kolejnych opcji aplikacji.

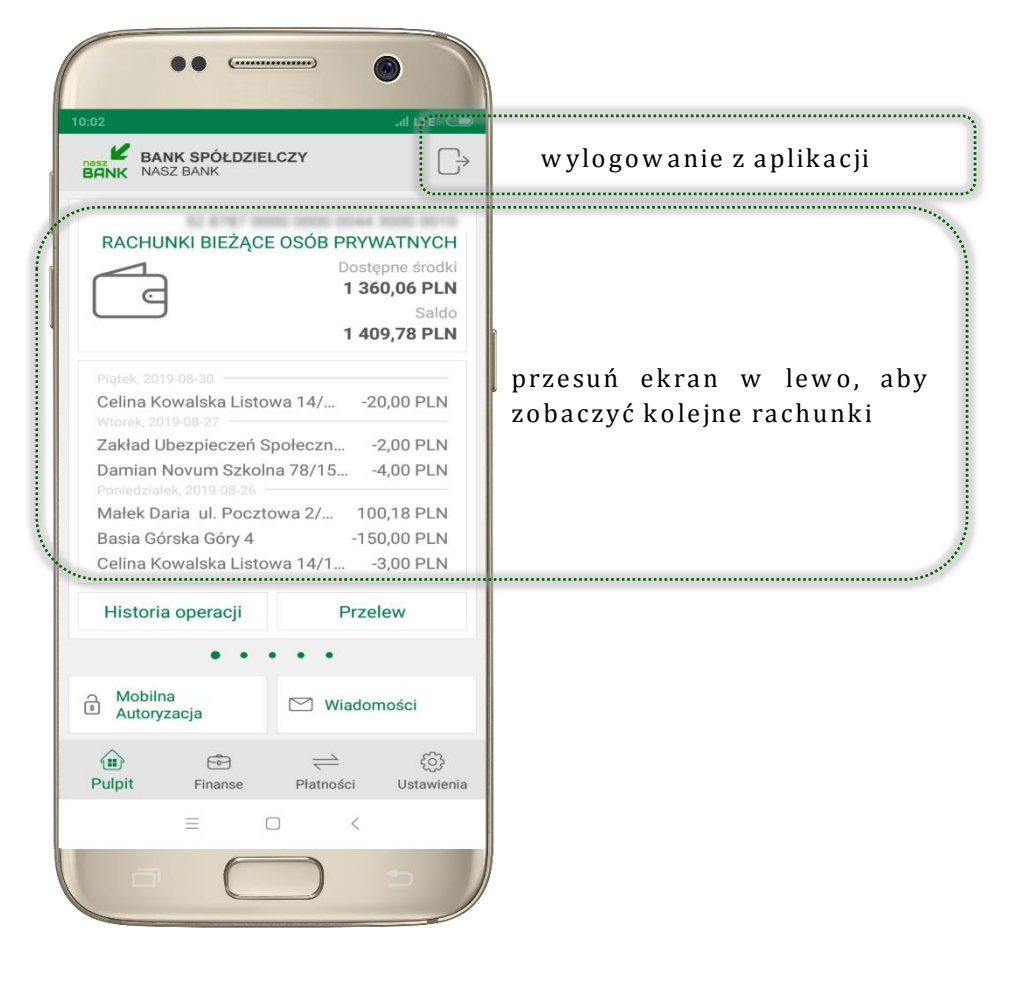

| ••                                                                                                    |                                                                                                    |  |
|----------------------------------------------------------------------------------------------------|----------------------------------------------------------------------------------------------------|--|
| BANK SPÓŁDZIEI<br>BANK<br>NASZ BANK                                                                                                    |                                                                                                    |  |
|                                                                                                    | E OSÓB PRYWATNYCH<br>Dostępne środki<br>1 360,06 PLN<br>Saldo<br>1 409,78 PLN                                 |  |
| Piątek, 2019-08-30<br>Celina Kowalska Listor<br>Wtorek, 2019-08-27<br>Zakład Ubezpieczeń S<br>Damian Novum Szkoln<br>Ponledziałek, 2019-08-26<br>Małek Daria ul. Poczto<br>Basia Górska Góry 4<br>Celina Kowalska Listor | wa 14/20,00 PLN<br>połeczn2,00 PLN<br>na 78/154,00 PLN<br>owa 2/ 100,18 PLN<br>-150,00 PLN<br>wa 14/13,00 PLN |  |
| Historia operacji                                                                                                    | Przelew                                                                                                    |  |
| • •                                                                                                    | • • •                                                                                                    |  |
| Autoryzacja                                                                                                    | 🖂 Wiadomości                                                                                                  |  |
| Pulpit Finanse                                                                                                    | → ∰<br>Płatności Ustawienia                                                                                   |  |
|                                                                                                    |                                                                                                    |  |

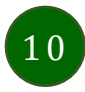

### Historia operacji

. . .....

Historia operacji

Q

Celina

Damian

10:03

Nadawca

Odbiorca

Jan

Numer rachunku

Dane odbiorcy

Poniedziałek

Szczegóły operacji

=

<

wpłata

Piątek, 2019-08-30

Wtorek, 2019-08-27

.....

Przelew dowolny

Dostępne środki 603,57 PLN

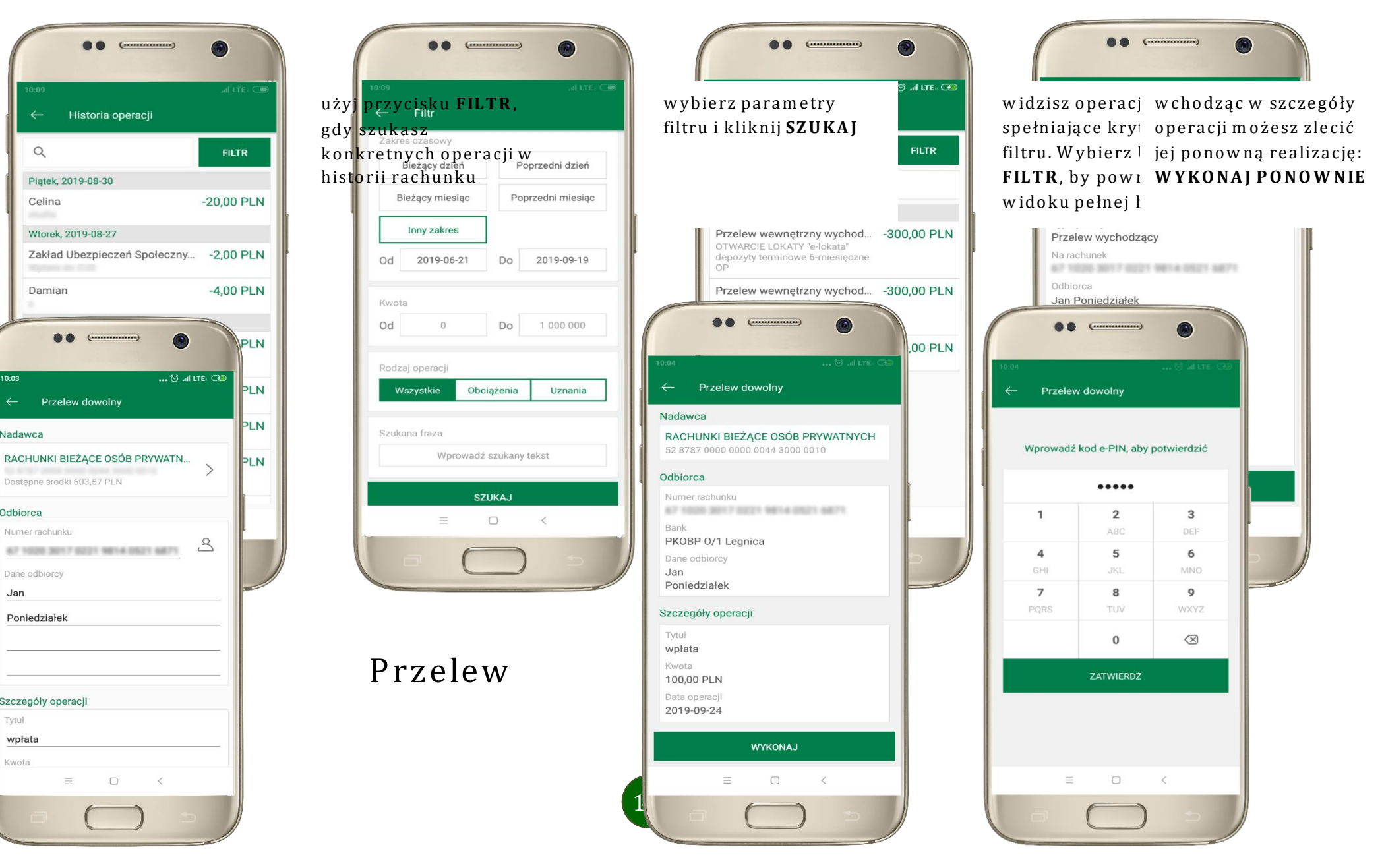

Opcja PRZELEW przekieruje Cię do formularza **przelewu dowolnego**, wypełnij go zgodnie z informacjami na ekranie:

| ← Р                                     | rzelew d                                                                                                    | lowoln                        | у             |           |       |
|-----------------------------------------|----------------------------------------------------------------------------------------------------|-------------------------------|---------------|-----------|-------|
| Poniedzi                                | ałek                                                                                                    |                               |               |           |       |
|                                         |                                                                                                    |                               |               |           |       |
|                                         |                                                                                                    |                               |               |           |       |
|                                         |                                                                                                    |                               |               |           |       |
| zczegóły                                | operacji                                                                                                    |                               |               |           |       |
| Tytuł                                   |                                                                                                    |                               |               |           |       |
| wpłata                                  |                                                                                                    |                               |               |           |       |
| Kwota                                   |                                                                                                    |                               |               |           |       |
| 100                                     |                                                                                                    |                               |               |           | PLN   |
| Dete en en                              | in the second second second second second second second second second second second second second second second |                               |               |           | -     |
| 2019-09-1                               | 24                                                                                                    |                               |               |           | 16    |
| Sposób rea                              | alizacji                                                                                                    |                               |               |           |       |
| Przeł                                   | ew standa                                                                                                    | ardowy                        |               |           |       |
| O Przeł                                 | ew SORBI                                                                                                    | NET                           |               |           |       |
| Przelew St<br>zlecenia pr<br>robocze do | andardov<br>zelewów<br>o godziny                                                                                | vy - Elixi<br>ELIXIR<br>17:50 | r<br>realizov | vane są v | w dni |
|                                         |                                                                                                    |                               |               |           |       |
|                                         |                                                                                                    | DAL                           | EJ            |           |       |
|                                         |                                                                                                    |                               |               |           |       |

wskaż rachunek, z którego chcesz wykonać przelew, przesuwając stronę w lewo uzupełnij: tytuł, kwotę, datę i sposób realizacji przelewu wybierz **DALEJ**  sprawdź dane przelewu i wybierz **WYKONAJ**  podaj **e-PIN** i ZATWIERDŹ

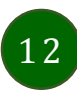

### Mobilna Autoryzacja

Mobilna autoryzacja jest jednym ze sposobów autoryzacji transakcji w bankowości internetowej. W momencie dodania urządzenia mobilnego w bankowości internetowej Twój sposób autoryzacji zmieni się z haseł SMS na mobilną autoryzację. Od tej pory, gdy wykonasz operację w bankowości elektronicznej, wyświetli się komunikat: "Powiadomienie autoryzacyjne zostało wysłane na urządzenie mobilne. Pozostań na tej stronie i potwierdź operacje w aplikacji mobilnej". W aplikacji otrzymasz wiadomość:

2019-09-19 10:12:17

Operacja nr 4

ZATWIERDŹ

<

=

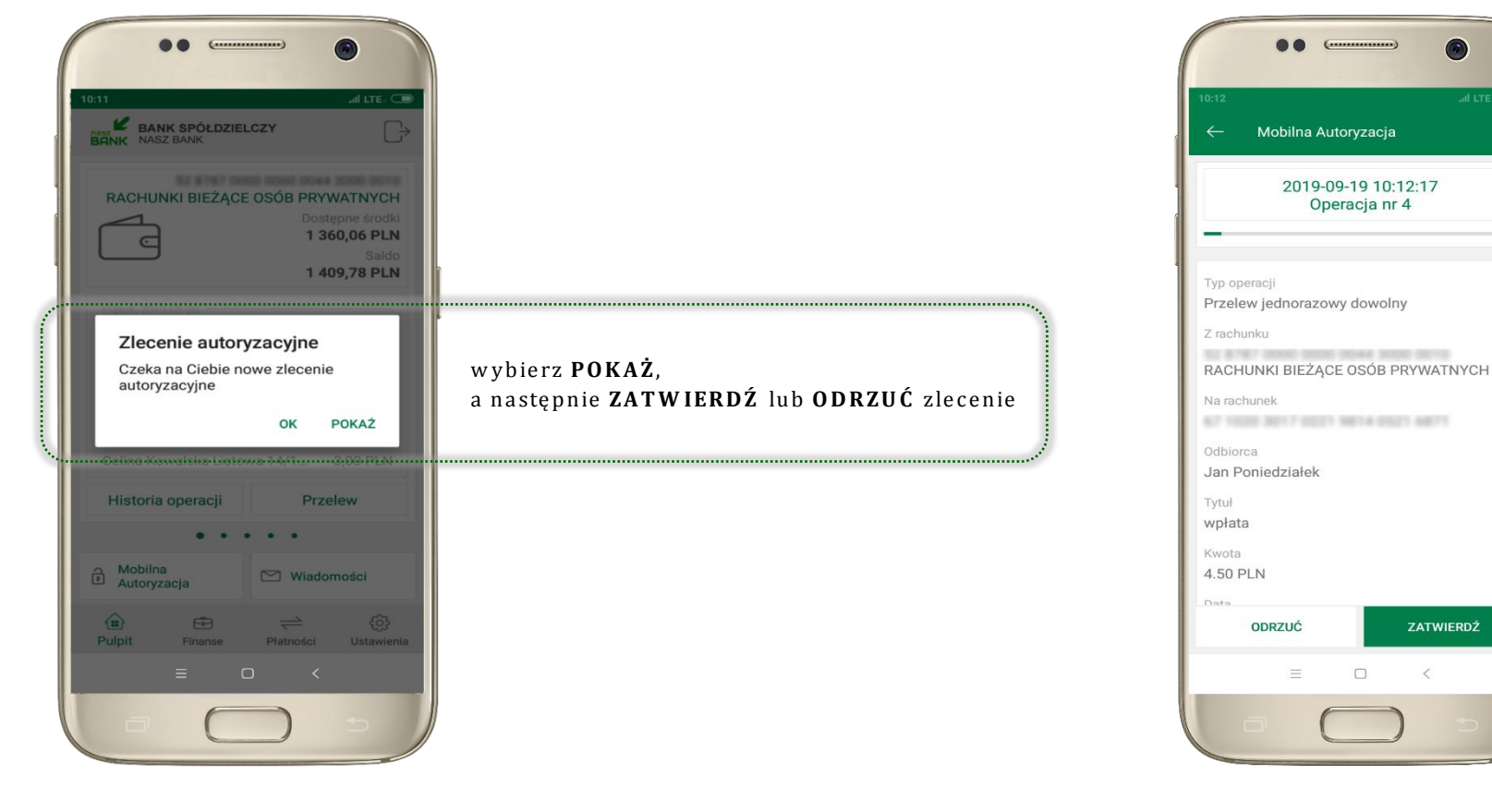

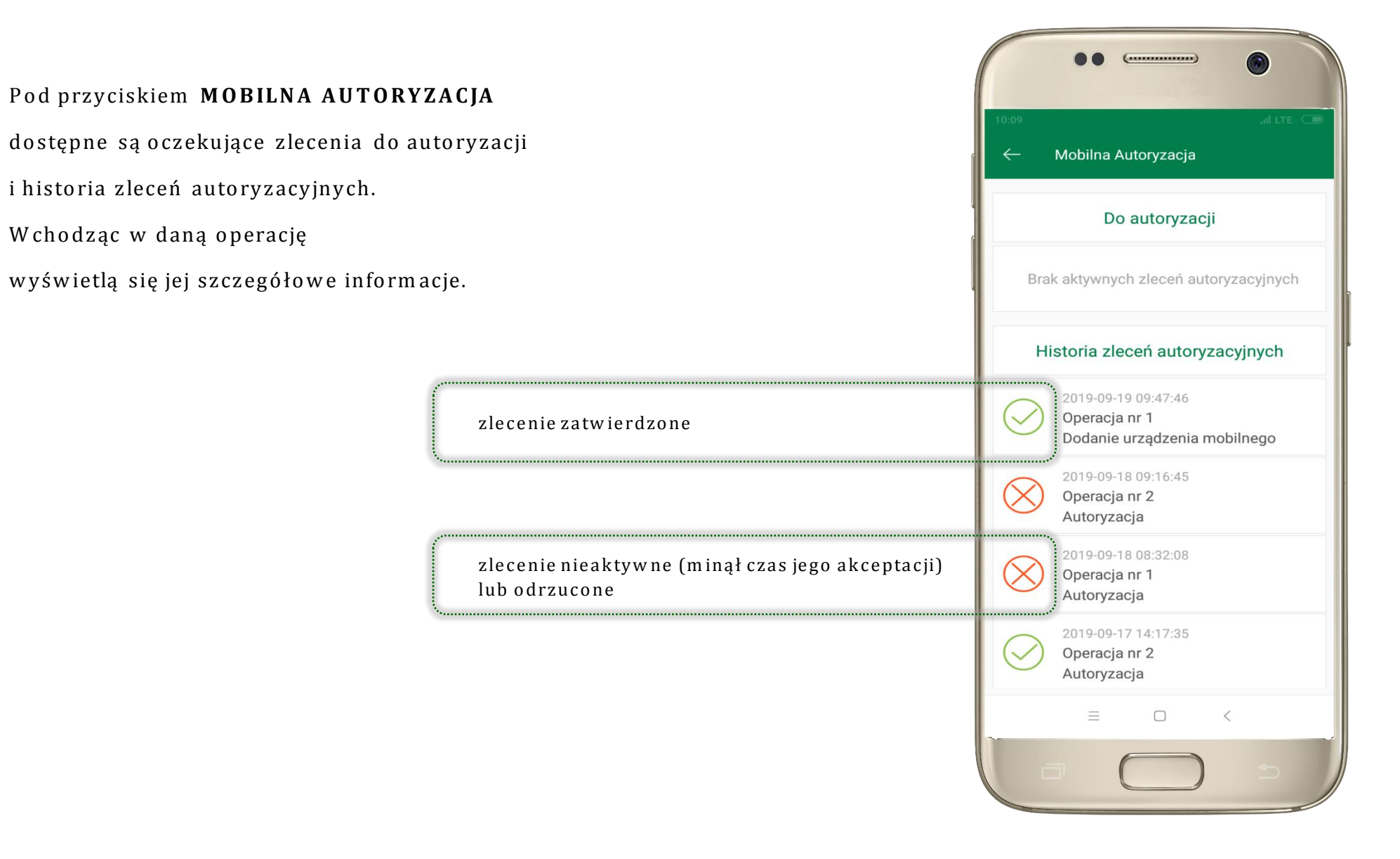

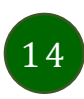

### Wiadomości

Na urządzenie mobilne z zainstalowaną aplikacją będą wysyłane powiadomienia push o zleceniach oczekujących na autoryzację oraz wiadomości np. o poprawnym logowaniu do systemu.

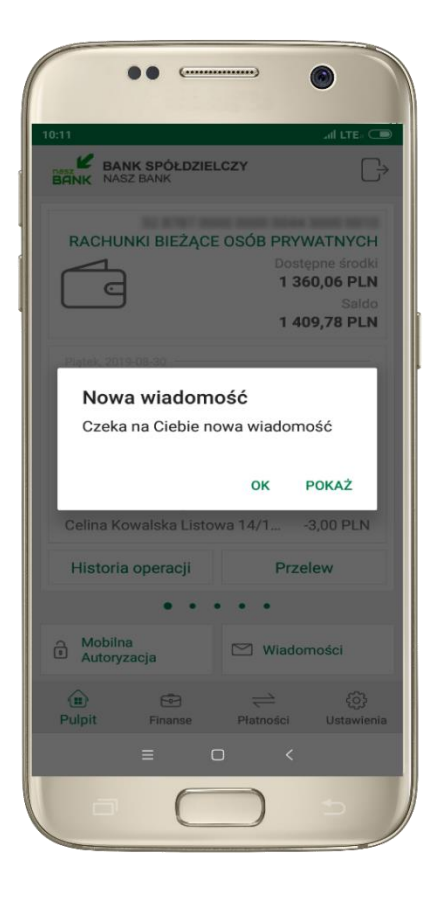

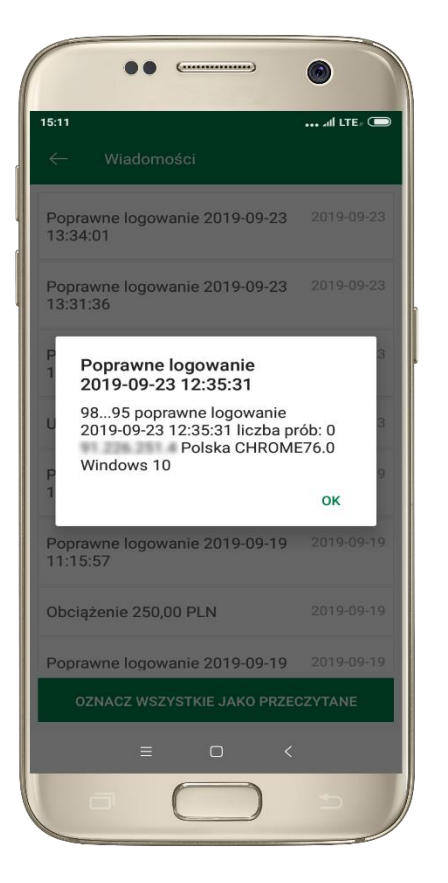

| 1:59                                      | • 🕲 all LTE. 🔾 |
|-------------------------------------------|----------------|
| ← Wiadomości                              |                |
| Nieprzeczytane                            |                |
| Obciążenie 100,00 PLN                     | 2019-09-2      |
| Poprawne logowanie 2019-09-24<br>09:25:00 | 2019-09-2      |
| Poprawne logowanie 2019-09-23<br>13:37:34 | 2019-09-2      |
| Mobilna autoryzacja                       | 2019-09-2      |
| Poprawne logowanie 2019-09-23<br>12:16:15 | 2019-09-2      |
| Przeczytane                               |                |
| Poprawne logowanie 2019-09-23<br>13:34:01 | 2019-09-2      |
| Poprawne logowanie 2019-09-23             | 2019-09-2      |
| OZNACZ WSZYSTKIE JAKO PRZE                | CZYTANE        |
| = 0 <                                     |                |

Aplikacja mobilna Nasz Bank – Przewodnik Użytkownika

### Ekran Finanse - zakładka rachunki

W tym oknie wyświetlone są produkty bankowe, które posiadasz z podziałem na Rachunki, Lokaty i Kredyty.

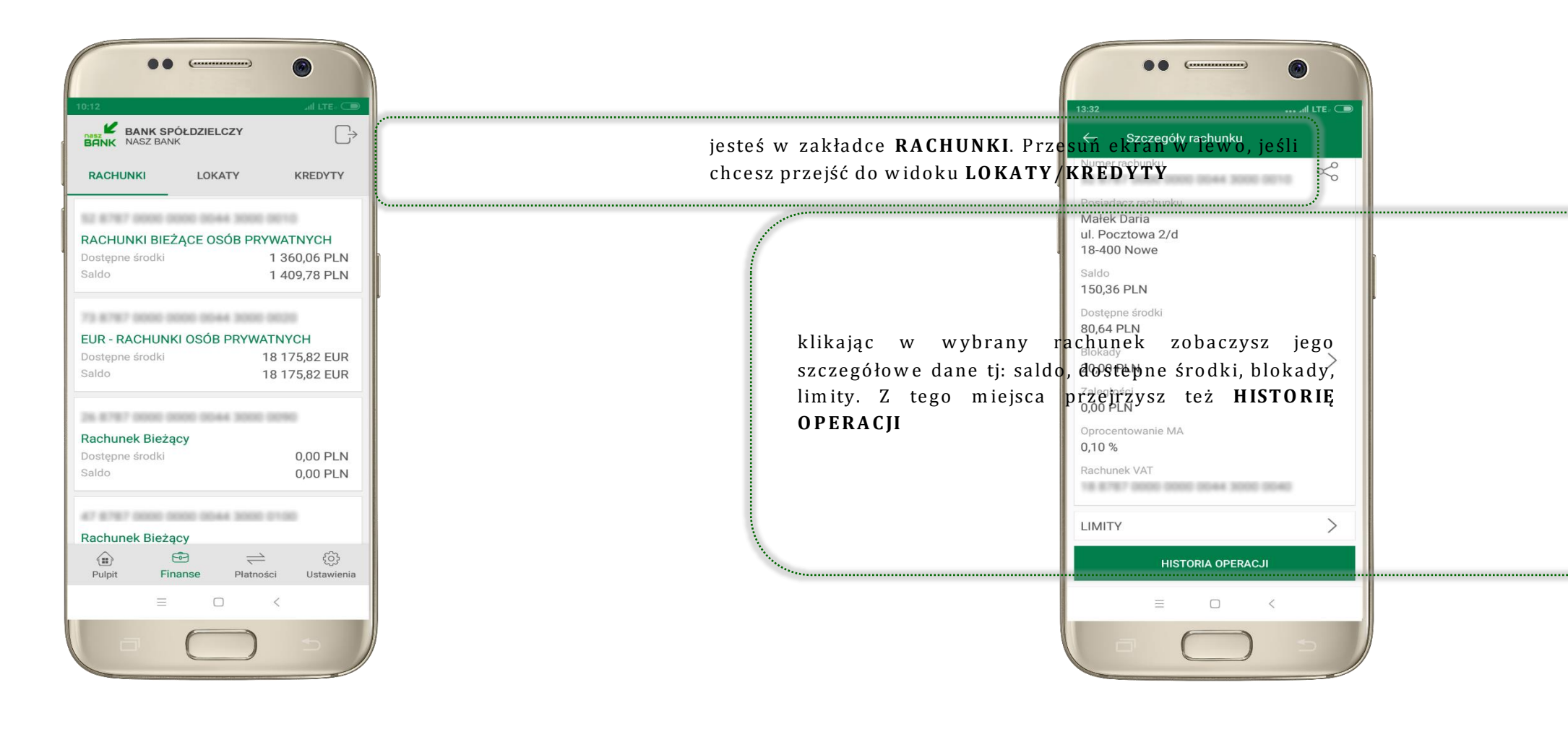

| ••                                                                                     | •              |
|----------------------------------------------------------------------------------------|----------------|
| <sup>13:32</sup> ← Szczegóły rachunku                                                  | ••• all LTE: 🗩 |
| Numer rachunku<br>Posiadacz rachunku<br>Małek Daria<br>ul. Pocztowa 2/d<br>18-400 Nowe | Š              |
| Saldo<br>150,36 PLN<br>Dostępne środki<br>80,64 PLN                                    |                |
| Blokady<br>20,00 PLN<br>Zaległości<br>0,00 PLN                                         | >              |
| 0,10 %<br>Rachunek VAT                                                                 | 10             |
| LIMITY<br>HISTORIA OPERACJI                                                            | >              |
| = _ <                                                                                  |                |
|                                                                                        | Ð              |

Rachunki – blokady środków i limity transakcji

### Ekran Finanse - zakładka lokaty

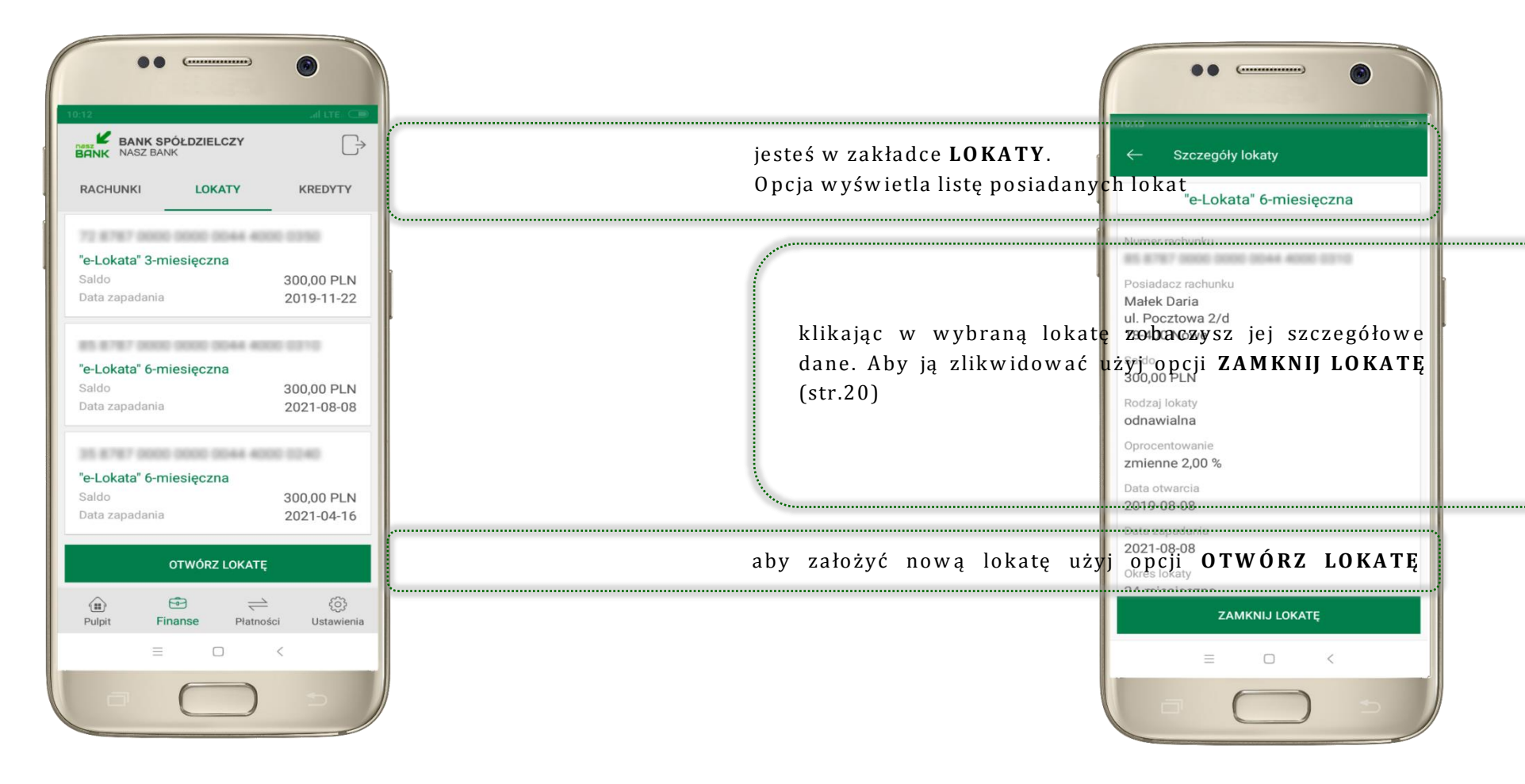

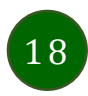

### Otwórz lokatę

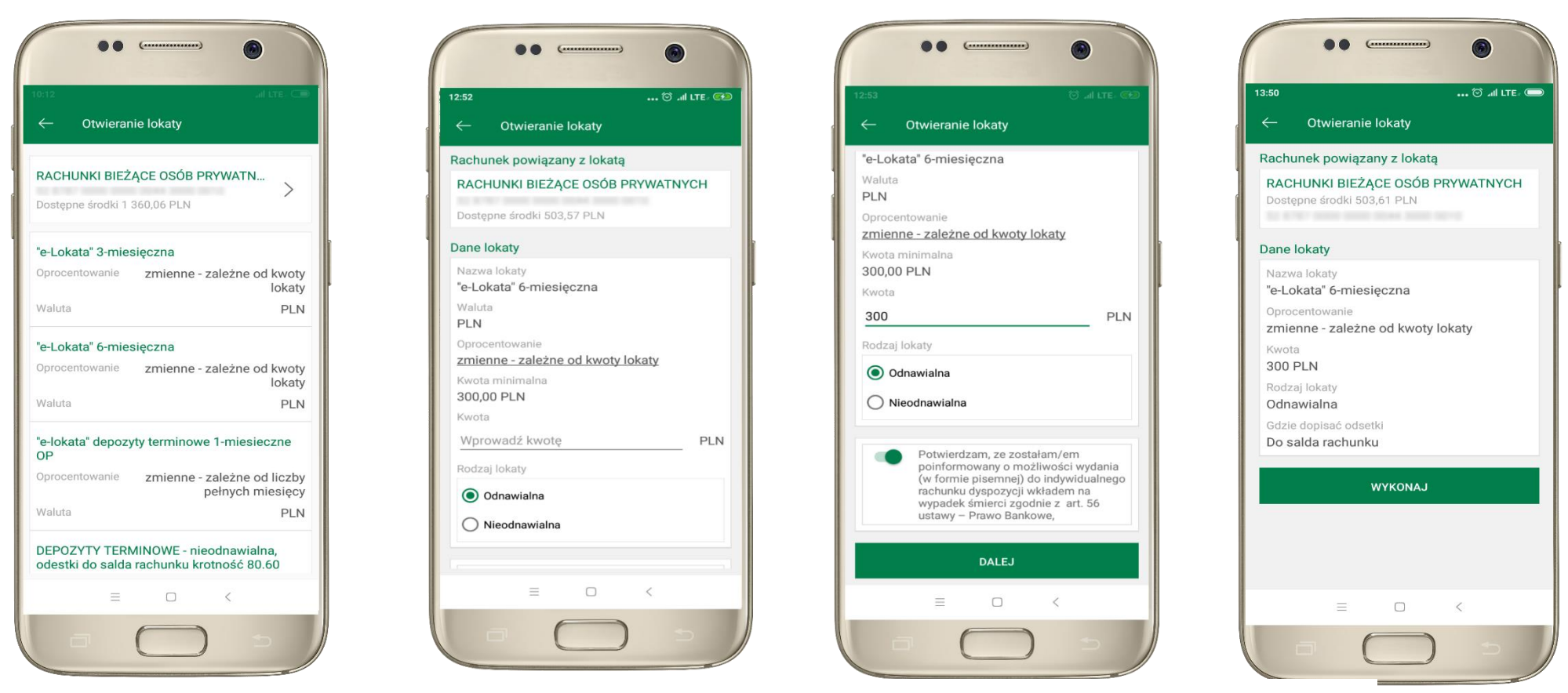

wskaż rachunek, z którego chcesz otworzyć lokatę, przesuwając strzałkę w prawo uzupełnij: kwotę i rodzaj lokaty, zaakceptuj regulamin i wybierz **DALEJ** 

sprawdź dane przelewu i **WYKONAJ**, podaj **e-PIN** i **ZATWIERDŹ** 

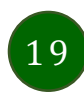

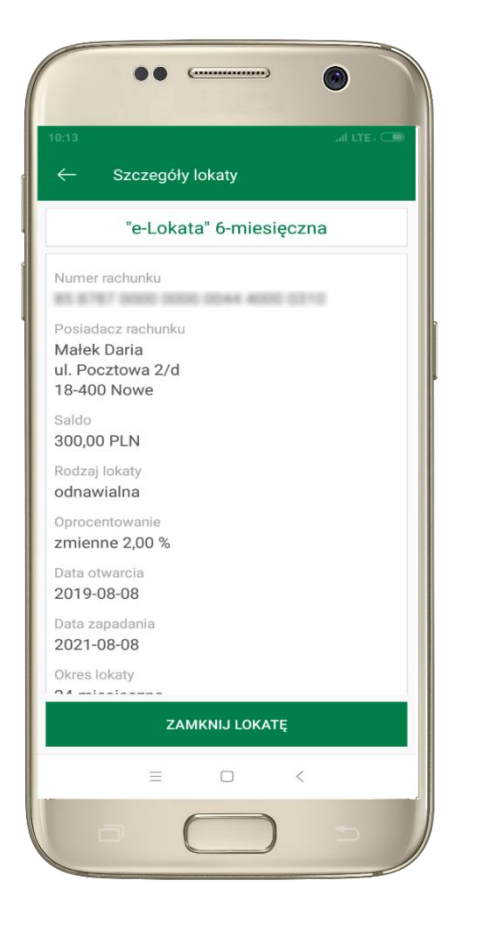

z listy dostępnych lokat wybierz tę, którą chcesz zlikwidować i ZAMKNIJ LOKATĘ

## Zamknij lokatę

Dane lokaty

Waluta

PLN

Nazwa lokaty

Rodzaj lokaty

odnawialna

Początek

Koniec

Okres

2019-08-08

2021-08-08

0,69 PLN

12,02 PLN

300.00 PLN

Saldo

Ekran

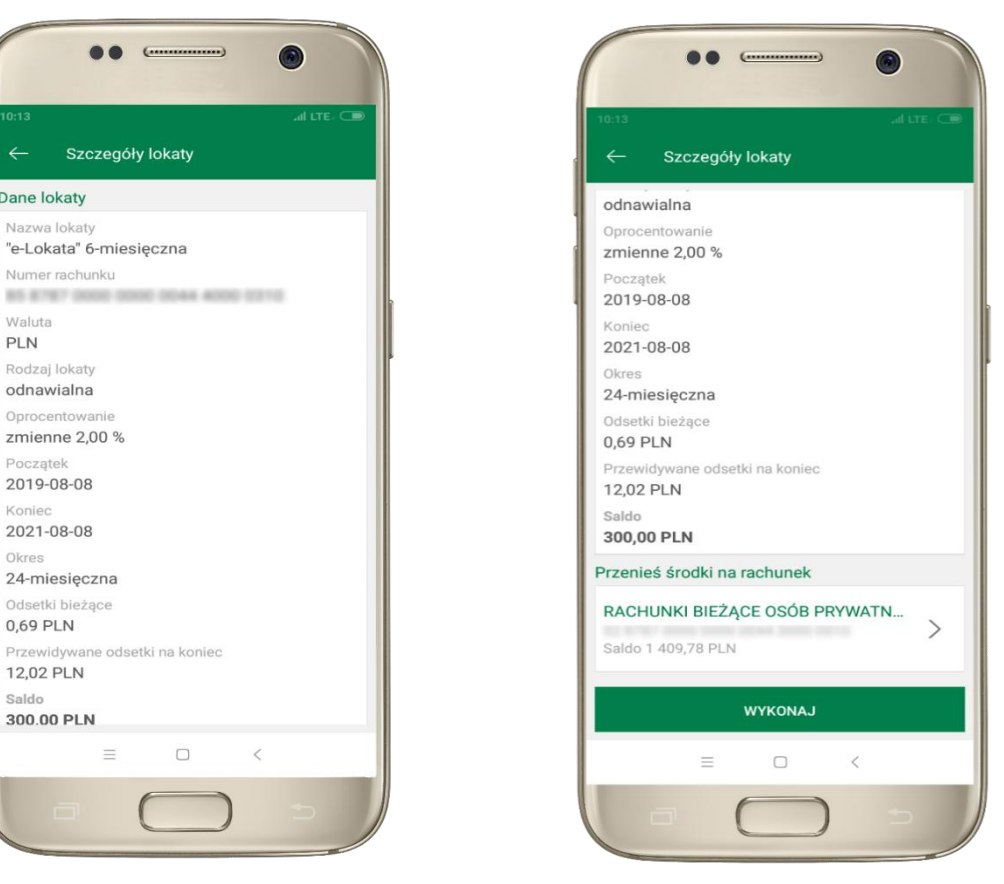

wybierz rachunek, na który zostaną przeniesione środki. sprawdź dane przelewu i WYKONAJ, podaj e-PIN i ZATWIERDŹ

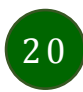

Aplikacja mobilna Nasz Bank – Przewodnik Użytkownika

### Finanse - zakładka kredyty

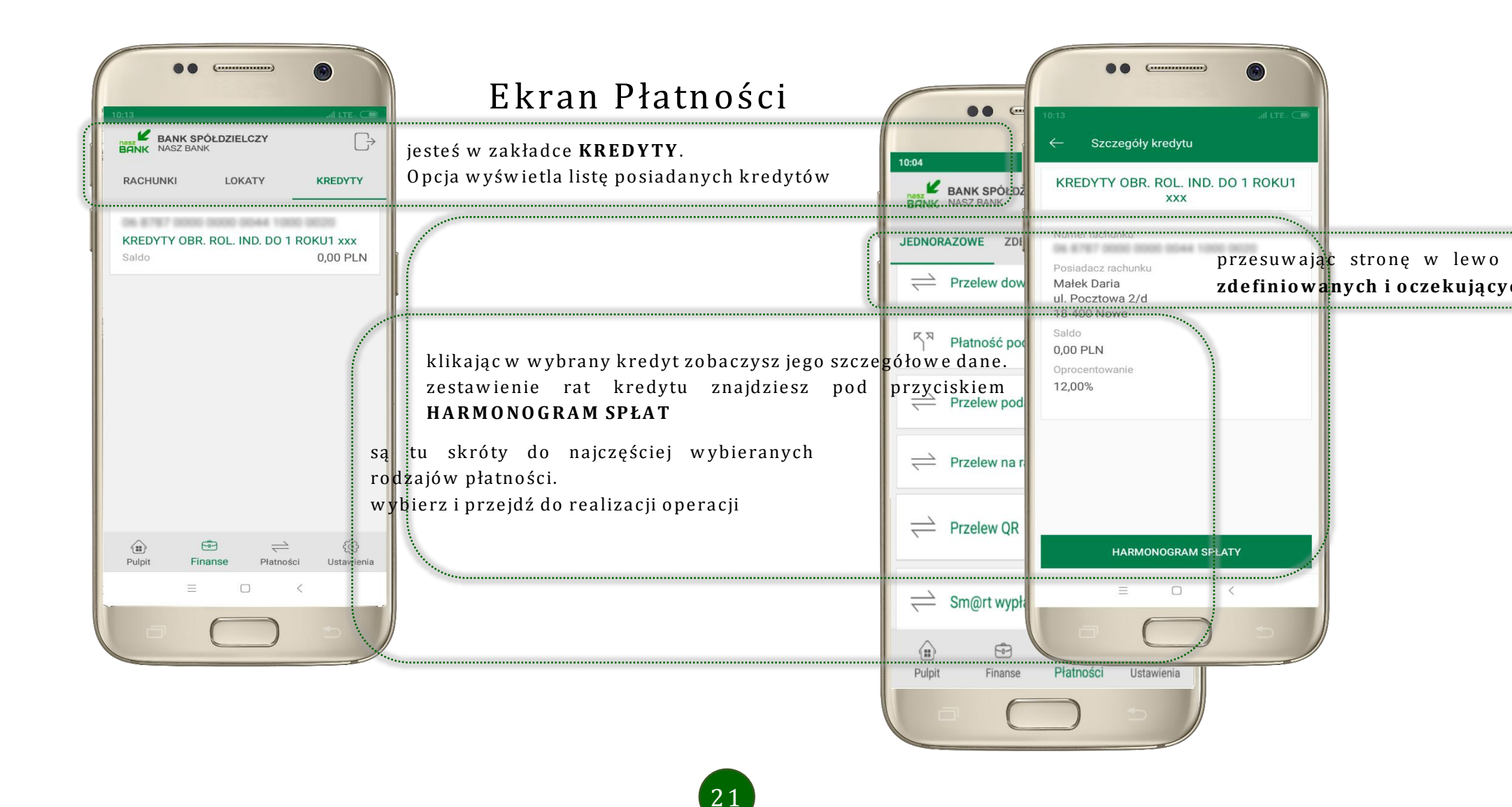

Wybierz jaki przelew chcesz wykonać i jednym kliknięciem przejdź do kolejnego etapu:

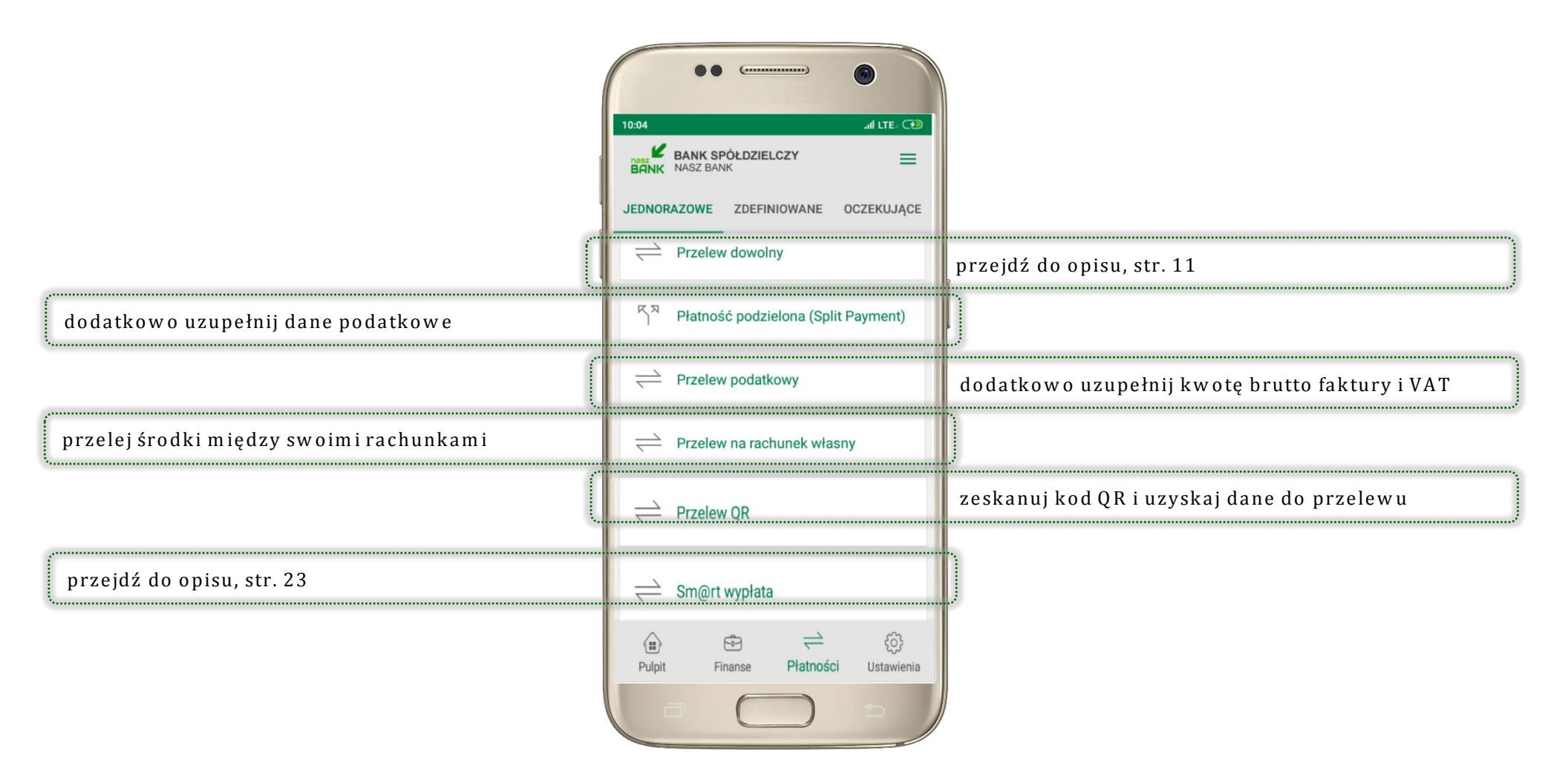

Sprawdź dane operacji **WYKONAJ**, podaj **e-PIN** i **ZATWIERDŹ** 

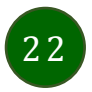

### Sm@rtwypłata

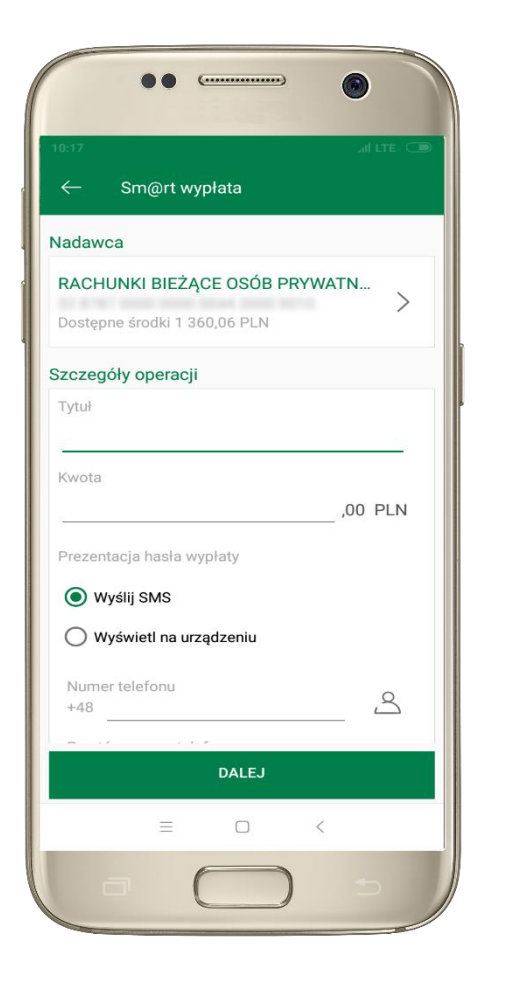

| ← Sm@rt wyp           | ata               |
|-----------------------|-------------------|
|                       |                   |
| Nadawca               |                   |
| RACHUNKI BIEŻĄCI      | E OSÓB PRYWATNYCH |
|                       |                   |
| Szczegóły operacji    |                   |
| Kwota                 |                   |
| Tytuł                 |                   |
| wypłata               |                   |
| Numer telefonu        |                   |
| 148.01021000          |                   |
| Prezentacja hasła wyp | laty              |
| Wyślij SMS            |                   |
|                       |                   |
|                       |                   |
|                       |                   |
|                       |                   |
|                       |                   |
|                       |                   |
| N                     | YKONAJ            |
|                       |                   |
|                       |                   |

23

wybierz rachunek, podaj tytuł, kwotę i sposób prezentacji hasła wypłaty, kliknij **DALEJ** 

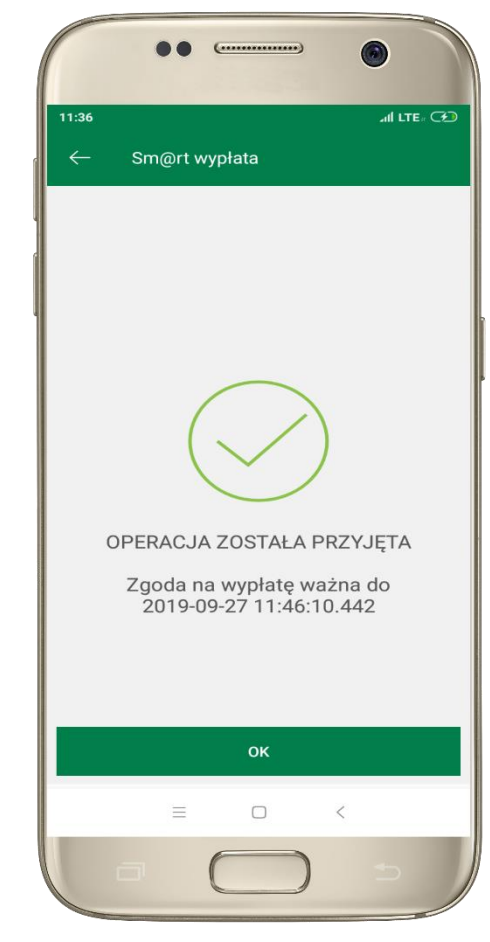

sprawdź dane Sm@rt wypłaty, **WYKONAJ**, podaj **e-PIN** i **ZATWIERDŹ**  operacja została przyjęta do realizacji, pamiętaj o ograniczonym czasie na wykonanie wypłaty Aplikacja mobilna Nasz Bank – Przewodnik Użytkownika

### Ustawienia

W zakładce możesz wybrać własne ustawienia aplikacji:

|                                              | 15:24 al LTE C                                   |                                                   |
|----------------------------------------------|--------------------------------------------------|---------------------------------------------------|
|                                              | SSS Zmień e-PIN                                  | ustal nowy <b>e-PIN</b>                           |
| aktywuj lub wyłącz logowanie odciskiem palca | M Logowanie odciskiem palca                      |                                                   |
|                                              | Informacje dostępne przed     zalogowaniem       | ustal informacje wyświetlane na ekranie logowania |
| aktywuj lub wyłącz wiadomości push           | 💭 Powiadomienia                                  |                                                   |
|                                              | 🕰 Usuń użytkownika                               | usuń profil użytkownika z aplikacji               |
| przejdź do opisu, str.8                      | i Informacje                                     |                                                   |
|                                              | Pulpit Finanse Platności Ustawienia<br>≡ · · · · |                                                   |

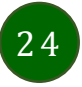

### Często zadawane pytania i odpowiedzi

#### 1. Co to jest aplikacja mobilna Nasz Bank?

Aplikacja mobilna Nasz Bank to oprogramowanie instalowane na urządzeniu przenośnym np. smartfon, tablet, umożliwiające bezpieczne korzystanie z usług bankowych.

#### 2. Co to jest Mobilna Autoryzacja?

Mobilna Autoryzacja to alternatywny sposób potwierdzania operacji wykonywanych w bankowości internetowej.

#### 3. Jakie są opłaty za korzystanie z aplikacji Nasz Bank?

Pobranie i korzystanie aplikacji Nasz Bank jest bezpłatne. Nawiązuje ona jednak połączenie z Internetem i należy sprawdzić jakie opłaty nalicza operator sieci komórkowej za transmisję danych.

#### 4. Czy do korzystania z aplikacji mobilnej Nasz Bank niezbędny jest pakiet danych internetowych?

Tak, aplikacja łączy się z bankiem przez Internet.

#### 5. Skąd można pobrać aplikację mobilną?

Aplikację mobilną należy pobrać ze sklepu Google Play (patrz opis str. 4).

#### 6. Na ilu urządzeniach można aktywować Aplikację?

Użytkownik może aktywować aplikację na maksymalnie czterech urządzenia jednocześnie. Należy jednak pamiętać, że zalogowanie się na jednym urządzeniu spowoduje zakończenie sesji na wszystkich pozostałych.

#### 7. Gdzie znajdę informację na jakich urządzeniach została aktywowana aplikacja?

Informacje można odczytać w systemie bankowości internetowej *Ustawienia* → *Kanały dostępu i urządzenia* → wyświetlone są nazwy urządzeń mobilnych.

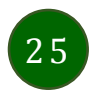

#### 8. Czy do korzystania z aplikacji mobilnej trzeba mieć podpisaną umowę z określonym operatorem telekomunikacyjnym?

Nie, z aplikacji mogą korzystać klienci w szystkich sieci telefonicznych.

#### 9. Czy operacje wykonane w aplikacji będą widoczne na koncie bankowości internetowej?

Tak, w historii rachunku będą widoczne wszystkie transakcje wykonane w aplikacji Nasz Bank.

#### 10.Czy zmiana karty SIM ma wpływ na działanie aplikacji?

Nie, aplikacja będzie działała jak dotychczas. Przy zmianie karty SIM nie ma potrzeby ponownego instalowania aplikacji.

#### 11.Czy zmiana numeru telefonu ma wpływ na działanie Aplikacji?

Nie, aplikacja będzie działała jak dotychczas. Należy jednak pamiętać, aby poinformować bank o zmianie numeru.

#### 12.Co zrobić w przypadku zmiany urządzenia mobilnego np. telefonu, na którym była zainstalowana aplikacja, na inny?

W przypadku zmiany telefonu na inny, należy na nim zainstalować i aktywować aplikację. Poprzednio powiązane urządzenie należy w bankowości internetowej odłączyć od konta (Ustawienia → Kanały dostępu i urządzenia → Usuń urządzenie).

#### 13.Co zrobić w przypadku utraty urządzenia mobilnego np. telefonu, na którym była zainstalowana aplikacja?

W przypadku utraty np. telefonu, należy w serwisie bankowości internetowej usunąć powiązane urządzenie (Ustawienia → Kanały dostępu i urządzenia → Usuń urządzenie).

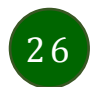

#### 14. Jak można ustalić e-PIN do aplikacji Nasz Bank i jak go zmienić?

Ustalenie kodu e-PIN odbywa się w momencie aktywacji aplikacji (patrz opis str. 5). e-PIN można zmienić z poziomu Ustawienia → Zmień e-PIN (patrz opis str. 25).

#### 15.Co zrobić, gdy zapomnę kodu e-PIN do aplikacji?

Kod e-PIN jest znany tylko i wyłącznie użytkownikowi aplikacji, nie jest nigdzie rejestrowany i nie ma możliwości jego przypomnienia. W sytuacji, gdy nie mamy włączonej mobilnej autoryzacji i logujemy się do systemu bankowości internetowej hasłem z SMS należy usunąć urządzenie mobilne w bankowości internetowej i ponownie aktywować aplikację.

Natomiast jeśli mamy włączony sposób autoryzacji na autoryzację mobilną, wówczas należy zgłosić się do banku w celu zmiany sposobu autoryzacji na hasła SMS.

#### 16.Czy można zablokować aplikację Nasz Bank?

Nie ma możliwości tymczasowego zablokowania aplikacji. Można usunąć użytkownika aplikacji w następujący sposób:

- po trzykrotnym błędnym wpisaniu kodu e-PIN profil użytkownika zostanie usunięty;
- w opcji Aplikacji: Ustawienia → Usuń użytkownika;
- z poziomu serwisu bankowości internetowej: Ustawienia  $\rightarrow$  Kanały dostępu i urządzenia  $\rightarrow$  Usuń urządzenie mobilne;
- kontaktując się z bankiem.

#### 17. Jak można odblokować aplikację?

W przypadku zablokowania/usunięcia profilu użytkownika aplikacji należy ją ponownie powiązać z serwisem bankowości internetowej (patrz opis str. 5).

#### 18. Czy zablokowanie dostępu do serwisu bankowości internetowej zablokuje dostęp do aplikacji mobilnej?

Nie, zablokowanie dostępu do serwisu bankowości internetowej nie blokuje działania aplikacji.

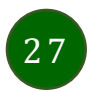

#### 19.Czy w aplikacji można sprawdzić historię operacji?

Tak, historię wykonanych operacji z danego rachunku można sprawdzić wybierając przycisk Pulpit  $\rightarrow$  Historia operacji (patrz opis str. 12) lub Finanse  $\rightarrow$  Szczegóły rachunki  $\rightarrow$  Historia operacji (patrz opis str. 17).

#### 20.Czy tzw. rootowanie (dostęp do uprawnień administratora) urządzenia ma wpływ na działanie aplikacji?

Tak, aplikacja mobilna nie będzie działać na takim urządzeniu.

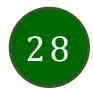